# OneDrive の利用方法

Office365 アカウント(メールアドレス)には特典として複数のサービスが利用できます。その一つがクラウド ストレージの OneDrive です。一人1TB まで自由にご利用いただけます。こちらのサービスは静岡理工科 大学に在学中のみのサービスとなります。

### ■アクセス方法

- Office365 ヘログイン(<u>https://login.microsoftonline.com/</u>)
  ※ログイン画面にOffice365 アカウント(メールアドレス)とログインパスワードを入力して下さい。
  ※2019 年度以降の入学生 PC は、OneDrive へのショートカットがデスクトップ上にあります。
  ※下記 URL からでもアクセス出来ます。(OneDrive へ直通)
  <a href="https://sistkanri-my.sharepoint.com/\_layouts/15/MySite.aspx?MySiteRedirect=AllDocuments">https://sistkanri-my.sharepoint.com/\_layouts/15/MySite.aspx?MySiteRedirect=AllDocuments</a>
- 2. メニュー画面から「OneDrive」を選択

#### ■基本操作

#### 1. フォルダの作成

①OneDriveの画面上で「新規」から「フォルダ」を選択 ②フォルダ名を入力

| ::: OneDrive                                                                                             |                                    | 4 <sup>2</sup> ⊗ ? <b>1</b> 2 |            |
|----------------------------------------------------------------------------------------------------|------------------------------------|-------------------------------|------------|
| ▶ すべて検索                                                                                                  | + 新規 ~ 〒 アップロード ~ 🤤 同期 🖉 Flow ~    | ↓〒 並べ替え ◇ == ◇ ①              | フォルダーの作成 ^ |
| TEST 20                                                                                                  | ▶ フォルダー                            |                               |            |
| ファイル                                                                                                    | Word 文書                            |                               | あいうえお01234 |
| ① 最近使ったアイテム                                                                                              | ■ Excel ブック                        |                               |            |
| x <sup>R</sup> 共有                                                                                        | PowerPoint プレゼンテーション  更新日時 〜 更新者 〜 | ファイルサイズ 〜                     | ИЕПЙ       |
| ◎ ごみ箱                                                                                                    | neNote ノートプック                      |                               |            |
| 共有ライブラリ                                                                                                  | n Excel 用 Forms                    |                               |            |
| サイトを使用すると、チームでプロ<br>ジェクト作業を行うことができ、ど<br>ごからでもどのデバイスからでも情<br>報を共有できます。サイトを作成す<br>るかフォローすると、ここに表示さ<br>れます。 | ● U>⊅                              |                               |            |
| 共有ライブラリの作成                                                                                               |                                    |                               | ファイル       |
|                                                                                                    |                                    |                               |            |
|                                                                                                    | ファイルをここにドラッグします                    |                               |            |
|                                                                                                    |                                    |                               | 🗋 名前 🗸     |
| OneDrive アノリの人手<br>従来の OneDrive に戻す                                                                      |                                    |                               | N          |
| aprox oncome (EDC )                                                                                      |                                    | ~                             | あいうえお01234 |

# 2.1ファイルのアップロード(方法1)

①OneDrive 内のアップロードしたい場所を表示します。

②アップロードしたいファイルをドラッグ&ドロップします。

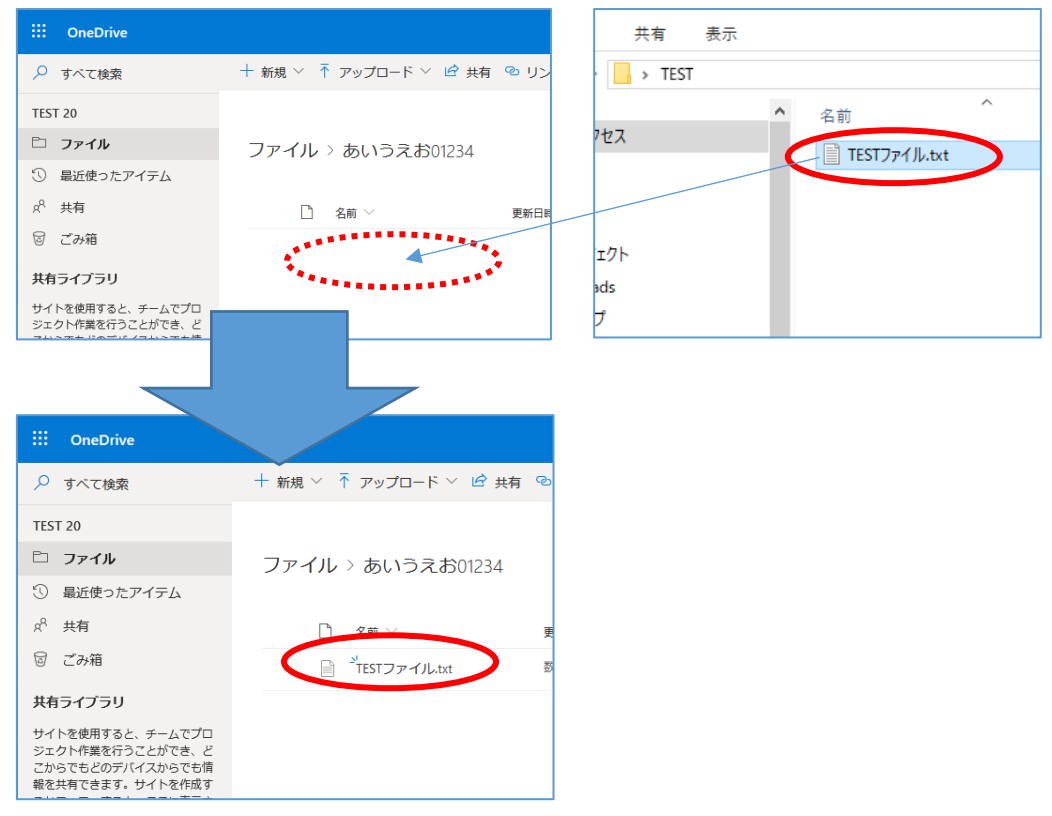

# 2.2 ファイルのアップロード(方法2)

①OneDrive 内のアップロードしたい場所を表示します。

②画面上の「アップロード」を選択

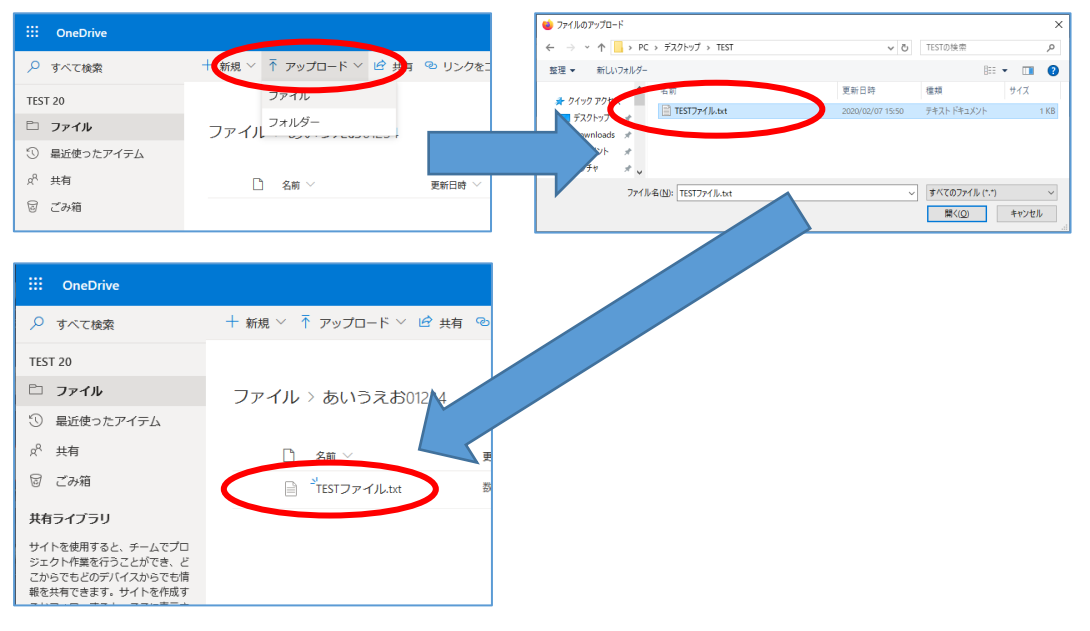

## 3. 他人とのファイル共有と権限付与

※下記はフォルダ内に保管されているファイルを共有する例です。 ※フォルダ単位・ファイル単位で権限付与ができます。

| iii OneDrive                                       |                     |              | ···· OneDrive                                   |                                          |
|----------------------------------------------------|---------------------|--------------|-------------------------------------------------|------------------------------------------|
| ▶ すべて検索                                            | + 新規 ∽ ↑ アップロード ∽ 🕃 | 同期 ⊿″ Flow ≻ | ▶ すべて検索                                         | + 新規 > ↑ アップロード > ピ 共有 @                 |
| TEST 20                                            |                     |              | TEST 20                                         |                                          |
| 🗅 ファイル                                             | ファイル                |              | マアイル                                            | ファイル > あいうえお01234                        |
| ① 最近使ったアイテム                                        |                     |              | 最近使ったアイテム                                       |                                          |
| x <sup>R</sup> 共有                                  | 🗋 名前 ∨              | 更新日時 ∨       | ダ 共有 日 マル箱                                      | L 石田 · · · · · · · · · · · · · · · · · · |
| ◎ ごみ箱                                              | <b>*</b> あいうえお01234 | 数秒前          | © <i>C0</i> 748                                 | TESTファイル.txt 🕷                           |
| 共有ライブラリ                                            |                     |              | 共有ライブラリ<br>サイトを使用すると、チームでプロ<br>ジェクト作業を行うことができ、ど |                                          |
| サイトを使用すると、チームで<br>プロジェクト作業を行うことが<br>マナードマンマアナドのディイ |                     |              | こからでもどのデバイスからでも情<br>報を共有できます。サイトを作成す            |                                          |

## 権限付与の方法は数種類あります。

誰でも(アカウントを持っていない人も)閲覧可能にする場合は「すべてのユーザー」 特定のユーザーのみ閲覧する場合は「特定のユーザー」を選択して下さい。 設定後、権限付与したファイル(フォルダ)の URL を閲覧ユーザーへ通知して下さい。

| ···· OneDrive                                    |          |                              |         |                   | 4 <sup>2</sup> ₿ ? | T2  |
|--------------------------------------------------|----------|------------------------------|---------|-------------------|--------------------|-----|
| ▶ すべて検索                                          | 開< 🏏 🖻 🕴 | 共有 🐵 リンクをコピー 🕚               | ↓≓      | 「 並べ替え ∨ │ × 1 アイ | テムを選択済み 🚍 🗸        | (i) |
| TEST 20                                          |          |                              |         |                   |                    | ^   |
| 🗅 ファイル                                           | ファイル     | > あいうえお012 4                 | プレビュー   |                   |                    |     |
| ③ 最近使ったアイテム                                      | 27 170   | 090.9760301214               | 共有      |                   |                    |     |
| ペ 共有 該当ファ                                        | イルを      | 名前 ~                         | リンクをコピー | 選択したアイテムを他のユーザー   | と共有する アイルサイズ 🗸     |     |
| ◎ ごみ箱 右クリ                                        | ック       | <sup>メ</sup> TESTファイル.txt ビー | ダウンロード  | ST 20             | 17 <i>八</i> イト     |     |
| 共有ライブラリ                                          |          |                              | 削除      |                   |                    |     |
| サイトを使用すると チームで                                   |          |                              | 移動      |                   |                    |     |
| プロジェクト作業を行うことが<br>アロジェクト作業を行うことが                 |          |                              | コピー     |                   |                    |     |
| てき、ここからてもこのアパイ<br>スからでも情報を共有できま<br>す。サイトを作成するかつせ |          |                              | 名前の変更   |                   |                    |     |
| 9.9.9.1 Perfact のカシス<br>ローすると、ここに表示されま<br>す。     |          |                              | Flow    | >                 |                    |     |
| 共有ライブラリの作成                                       |          |                              | バージョン履歴 |                   |                    |     |
|                                                  |          |                              | その他     | >                 |                    |     |
| OneDrive アプリの入手                                  |          |                              | 詳細      |                   |                    | ~   |

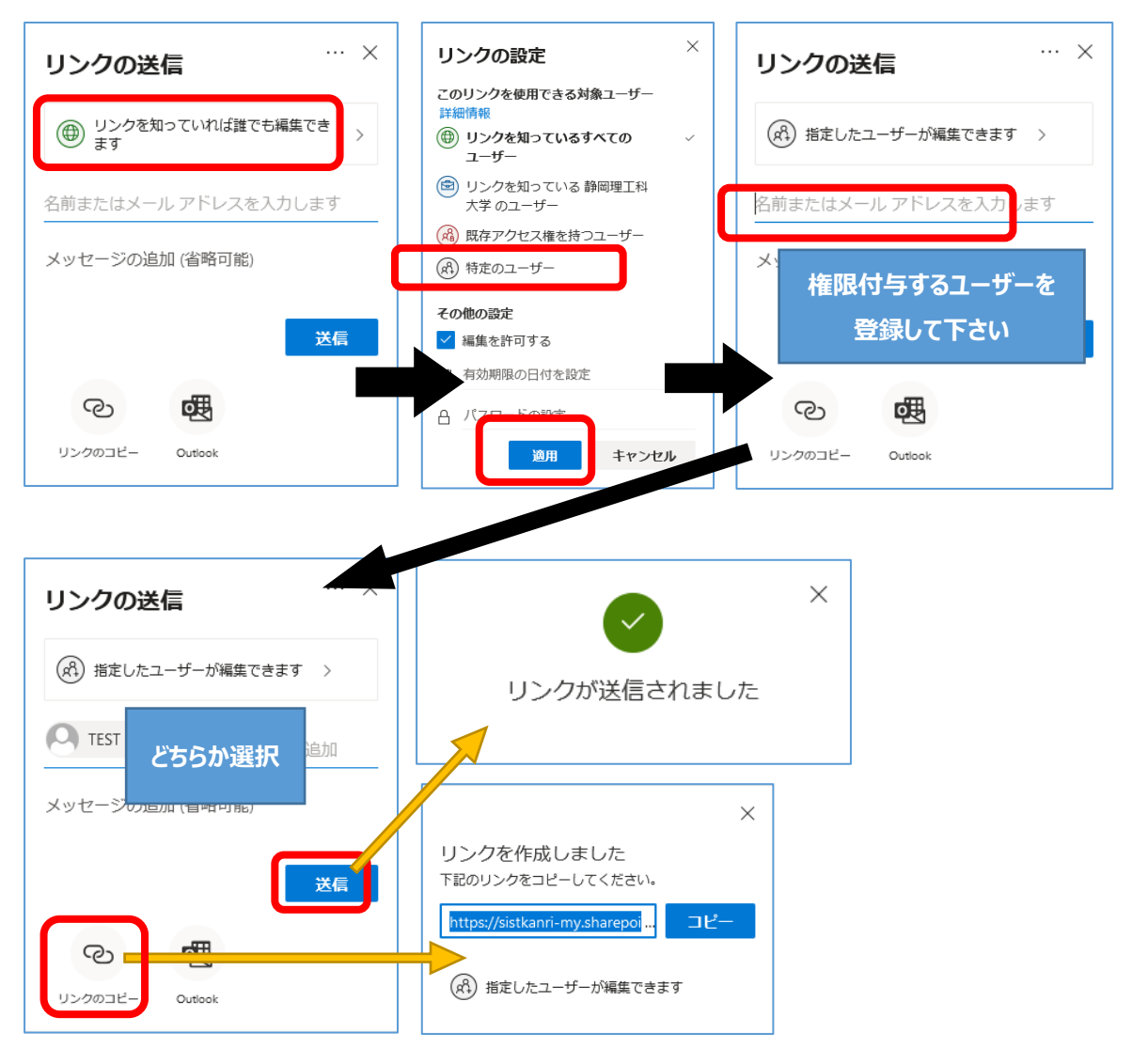

※下記は「特定のユーザー」に閲覧権限を付与する例です。

「送信」をクリックすると登録したユーザー宛に権限付与したファイル(フォルダ) の URL が届きます。「リンクのコピー」をクリックすると URL が作成されます。 この場合は URL をコピーして共有するユーザーへ別途お伝え下さい。